# Audacity

### Manual de uso básico

MIRIAN ALONSO BAYÓN (Autora)

Francisco Javier Domínguez Burrieza (Dir.)

El software Audacity® está protegido por derechos de autor © 1999-2019 Audacity Team. Sitio web: https://audacityteam.org/ . Es software libre distribuido bajo los términos de la Licencia Pública General GNU. El nombre Audacity® es una marca registrada de Dominic Mazzoni. Para este trabajo utilicé la versión 2.3.3 del software de grabación y edición Audacity (R)

Descarga del software: https://www.audacityteam.org/download/

Las capturas de pantalla son de Audacity ejecutándose en el sistema operativo Microsoft Windows 10<sup>®</sup>

1

Audacity es un programa que nos permite la grabación directa de sonido y la edición de cualquier audio.

Es un editor gratuito que está disponible para los principales sistemas operativos del mercado: Windows, Mac, Linux entre otros.

Para descargarlo solo hay que dirigirse a su web oficial: <u>https://www.audacityteam.org/download/</u>

Entre sus herramientas principales encontramos la grabación y reproducción de sonidos y la edición de los mismos, pudiendo cortar, pegar, añadir efectos, duplicar y/o mezclar pistas y por supuesto exportar ese sonido final en diferentes calidades y formatos según nuestras necesidades de trabajo.

El menú es sencillo e intuitivo.

# Herramientas de grabación y edición

A la hora de grabar sonidos desde nuestro ordenador podemos elegir la fuente de sonido, bien conectando un micrófono al pc o grabando directamente con la en micrófono integrado, aunque en este caso la calidad del sonido será sensiblemente inferior. Además y como es lógico podemos elegir una fuente de sonido externa como podría ser

una mesa de mezclas.

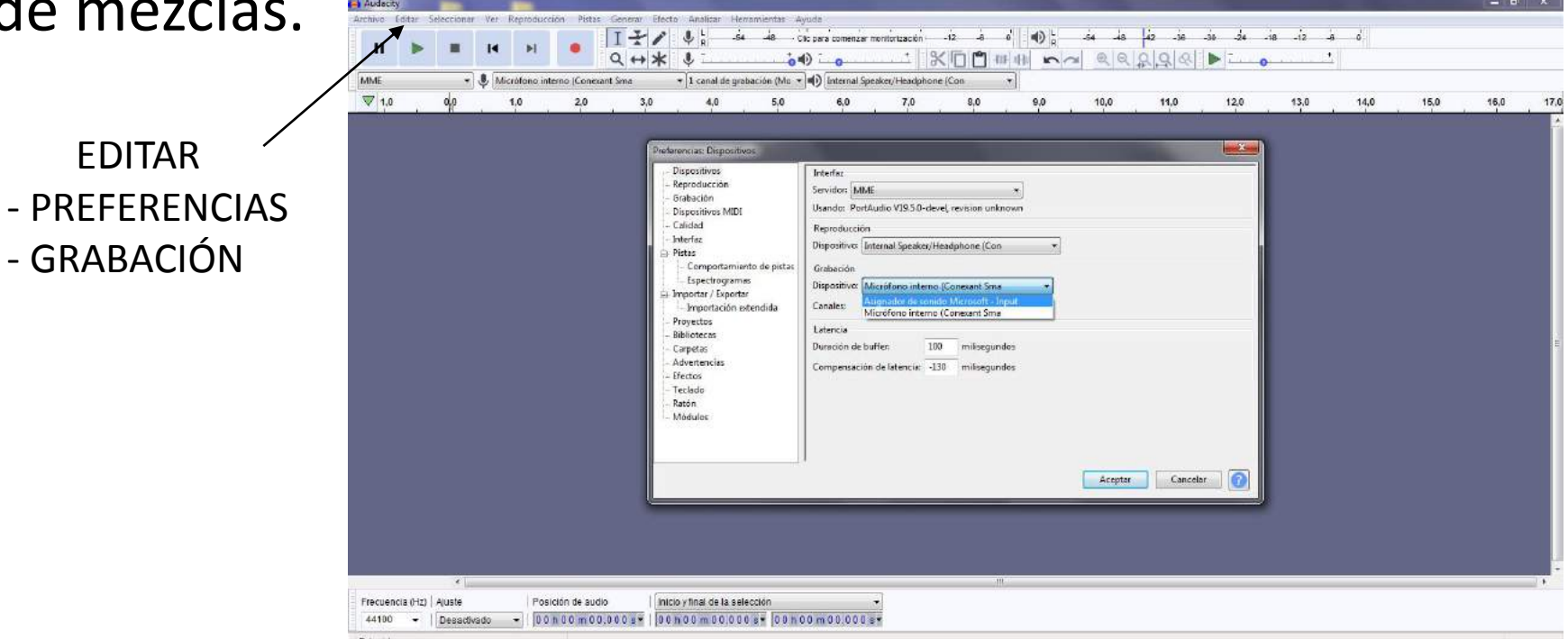

Para iniciar la grabación bastará con darle a al botón de grabar o con pulsar en el teclado la letra "R".

Para iniciar grabación en una nueva pista podemos elegir al opción en

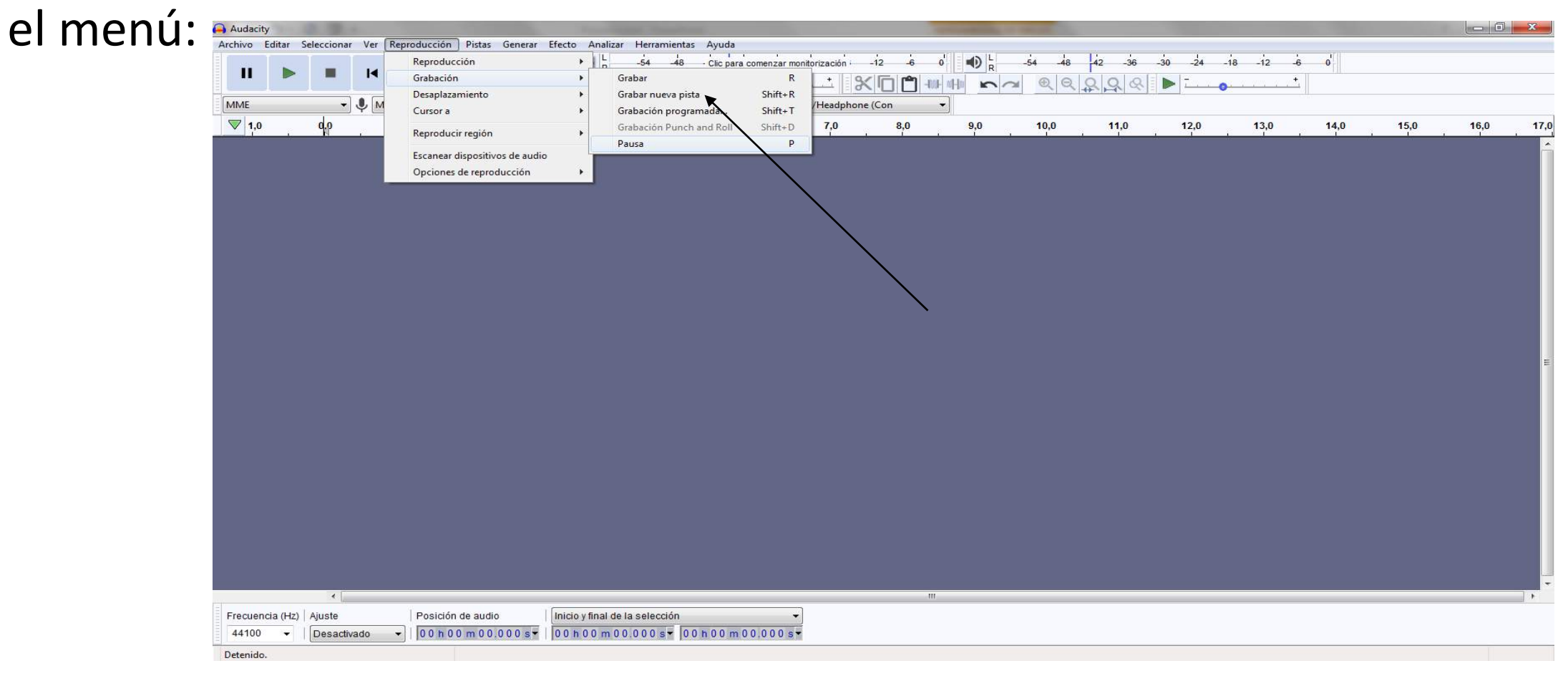

 También podemos trabajar con sonidos que han sido registrados previamente, importándolos:

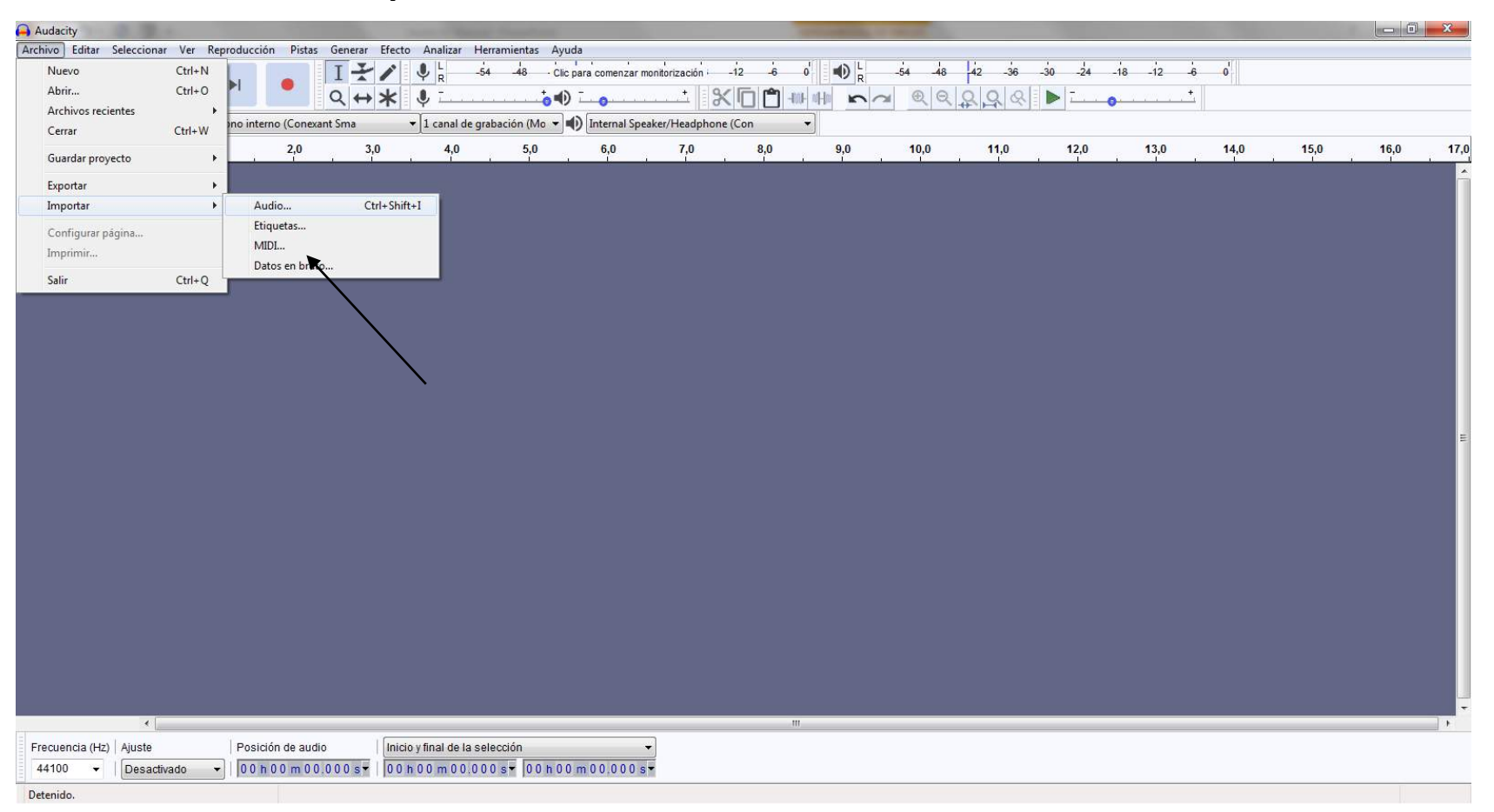

Otra forma de abrir el sonido en la pista sería arrastrarlo directamente desde la carpeta y "soltarlo" en la pantalla de audacity.

# Edición de sonido

Se puede cortar, copiar, pegar o borrar cualquier selección de audio que hagamos.

Para seleccionar podemos pulsar el botón izquierdo del ratón y arrastrar o bien fijar el tiempo del principio y final de la selección.

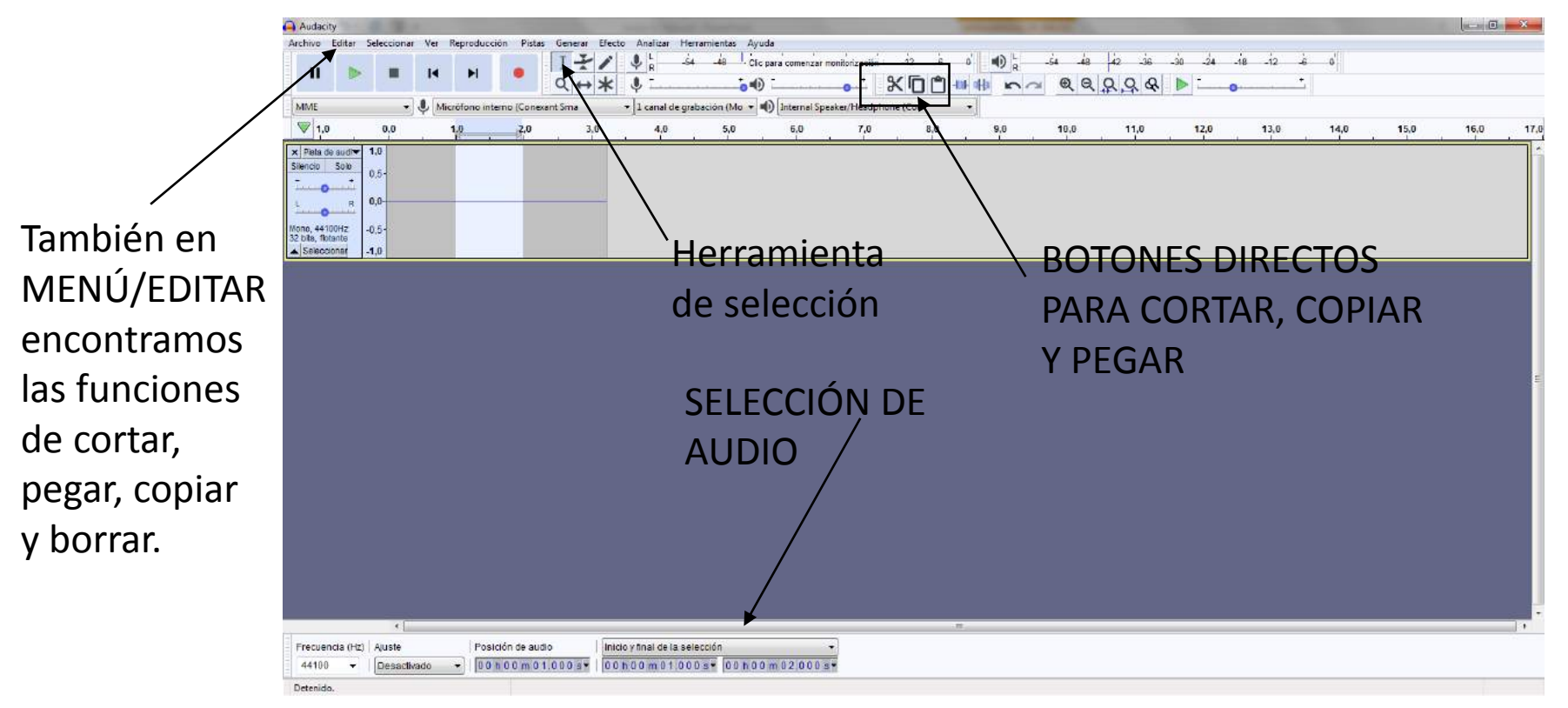

#### Son numerosos los efectos que podemos aplicar a los audios:

| Audacity                                                   | *                                            | Name And Address of the Owner of the Owner | - 0 <b>- X</b> - |
|------------------------------------------------------------|----------------------------------------------|----------------------------------------------------------------------------------------------------|------------------|
| Archivo Editar Seleccionar Ver Reproducción Pistas Generar | Agregar / eliminar complementos              |                                                                                                    |                  |
|                                                            | Repetir el último efecto Ctr                 | R -12 -6 0 0 - 54 -48 42 -36 -30 -24 -18 -12 -6 0                                                                                                    |                  |
|                                                            |                                              |                                                                                                    |                  |
|                                                            | Amplificar                                   |                                                                                                    |                  |
| MME  Microtono interno (Conexant Sma                       | Aparecer progresivamente                     | one (Lon •                                                                                                    |                  |
| ▼ 1,0 0,0 1,0 2,0 3,                                       | Auto Duck                                    | 8,0 9,0 10,0 11,0 12,0 13,0 14,0                                                                                                    | 15,0 16,0 17,0   |
| X Pista de sud V 1,0                                       | Cambiar fase                                 |                                                                                                    | <u>^</u>         |
| Siencia Solo 0.5                                           | Cambiar ritmo                                |                                                                                                    |                  |
|                                                            | Cambiar tono                                 |                                                                                                    |                  |
| ц в 0,0                                                    | Campiar velocidad                            |                                                                                                    |                  |
|                                                            | Compresor                                    |                                                                                                    |                  |
| 32 bits flotante                                           | Desvanecer progresivamente                   |                                                                                                    |                  |
| Seleccionar -1,0                                           | Distorsion                                   |                                                                                                    |                  |
|                                                            | ECO                                          |                                                                                                    |                  |
|                                                            | Ecualizacion                                 |                                                                                                    |                  |
|                                                            | Eliminación de click                         |                                                                                                    |                  |
|                                                            | Estiramiento desiltante                      |                                                                                                    |                  |
|                                                            | Graves y agudos                              |                                                                                                    |                  |
|                                                            | Inversion                                    |                                                                                                    |                  |
|                                                            | Normalizar                                   |                                                                                                    | +                |
|                                                            | Paulstretch                                  |                                                                                                    |                  |
|                                                            | Reduction de faido                           |                                                                                                    |                  |
|                                                            | Reparación                                   |                                                                                                    |                  |
|                                                            | Repetra.                                     |                                                                                                    |                  |
|                                                            | Neverberacion                                |                                                                                                    |                  |
|                                                            | Revenue                                      |                                                                                                    |                  |
|                                                            | Truncado de silencio                         |                                                                                                    |                  |
|                                                            | Wanwah                                       |                                                                                                    |                  |
|                                                            | Arreglar bloque                              |                                                                                                    |                  |
|                                                            | Desvanecer progresivamente de estudio        |                                                                                                    |                  |
|                                                            | Ecualizador paramétrico de edición espectral |                                                                                                    |                  |
|                                                            | Eliminación vocal                            |                                                                                                    |                  |
|                                                            | Espacios de edición espectral.               |                                                                                                    |                  |
|                                                            | Filtro de paso alto                          |                                                                                                    | *                |
|                                                            | Filtro de paso bajo                          |                                                                                                    |                  |
| Frecuencia (Hz)   Ajuste   Posición de audio               | Filtro Notch                                 |                                                                                                    |                  |
| 44100 •   Desactivado •   00 h 0 0 m 0 1.000 s •           | Fundido ajustable                            |                                                                                                    |                  |
| Detenido.                                                  | Fundido cruzado de bloques                   |                                                                                                    |                  |
|                                                            | Fundido cruzado de pistas                    |                                                                                                    | 18:37            |
|                                                            | •                                            |                                                                                                    | 26/01/2020       |

# Podemos trabajar con infinidad de pistas, mono y estéreo, y podemos nombrarlas como queramos para un trabajo organizado.

| Audacity                                                                                                    | Nither Course Effects Audional Instance Audio                  | and the second |         |  |  |  |  |  |  |
|----------------------------------------------------------------------------------------------------|----------------------------------------------------------------|----------------|---------|--|--|--|--|--|--|
|                                                                                                    | $\begin{array}{c c c c c c c c c c c c c c c c c c c $         | -6-0'          |         |  |  |  |  |  |  |
| MME Microtono interno (                                                                                                    | L canal de grabación (Mo • • • • • • • • • • • • • • • • • • • | 14.0 15.0      | 16.0 17 |  |  |  |  |  |  |
| x pista 1                                                                                                    | Silenciar o escuchar una solo pista                            |                |         |  |  |  |  |  |  |
| x pista 2 1<br>Silencia Solo 0-<br>                                                                                                    |                                                                |                |         |  |  |  |  |  |  |
| × efectos ▼ 1,0<br>Sile<br>Desplazar pista hacia arriba                                                                                                 | Nombre                                                         |                |         |  |  |  |  |  |  |
| Desplazar pista hacia abajo         Site         Desplazar pista a la parte superior         Desplazar pista a la parte inferior    Orden de las pistas |                                                                |                |         |  |  |  |  |  |  |
| Forma de onda (dB)<br>Mor<br>32<br>Configuración de espectrograma                                                                                       |                                                                |                |         |  |  |  |  |  |  |
| Hacer pista estéreo<br>Intercambiar canales estéreo<br>Dividir pista estéreo<br>Dividir pista estéreo a mono                                            | Conversión de las pista de mono a estéreo y vice               | eversa         |         |  |  |  |  |  |  |
| Color de onda                                                                                                    |                                                                |                |         |  |  |  |  |  |  |
| Frecuencia (Hz) Ajuste Posición d<br>44100 - Desactivado - 00 h 0 0                                                                                     | Inicio y final de la selección                                 |                | 4       |  |  |  |  |  |  |

Para facilitar y agilizar la edición podemos utilizar la herramienta de marcas, que nos permite hacer anotaciones en cualquier lugar de la pista.

| Audacity                                                                                                    |           |
|----------------------------------------------------------------------------------------------------|-----------|
| Archivo Editar Seleccionar Ver Reproducción Pistas Generar Efecto Analizar Herramientas Ayuda                                                                                                    |           |
|                                                                                                    |           |
| MME 🔹 🌵 Micrófono interno (Conexant Sma 🔹 1 canal de grabación (Mo 👻 🌓 Internal Speaker/Headphone (Con 💌                                                                                                    |           |
| ▼     - 1,0     0,0     1,0     2,0     3,0     4,0     5,0     6,0     7,0     8,0     9,0     10,0     11,0     12,0     13,0     14,0                                                                                                    | 15,0 16,0 |
| $\begin{array}{c} \text{ In } \\ \hline \text{ Silencio Solo} \\ \hline \\ \hline \\ \hline \\ \text{ Silencio La } \\ \hline \\ \text{ Solo } \\ \hline \\ \hline \\ \text{ Silencio Solo } \\ \hline \\ \text{ Solo } \\ \hline \\ \text{ Solo } \\ \hline \\ \ \\ \text{ Solo } \\ \hline \\ \ \\ \text{ Solo } \\ \hline \\ \ \\ \text{ Solo } \\ \hline \\ \ \\ \text{ Solo } \\ \hline \\ \ \\ \ \\ \ \ \\ \ \ \\ \ \ \\ \ \ \\ \ \ \ \ \ \ \ \ \ \ \ \ \ \ \ \ \ \ \ \$ |           |
|                                                                                                    |           |
| marca b marca b marca                                                                                                    |           |
| ▲ Seleccionar                                                                                                    |           |
|                                                                                                    |           |
|                                                                                                    |           |
|                                                                                                    |           |
|                                                                                                    |           |
|                                                                                                    |           |
|                                                                                                    |           |
|                                                                                                    |           |
|                                                                                                    |           |
|                                                                                                    |           |
|                                                                                                    |           |
|                                                                                                    |           |
|                                                                                                    |           |
|                                                                                                    |           |
|                                                                                                    |           |
|                                                                                                    | •         |
| Frecuencia (Hz) Aiuste Posición de audio                                                                                                    |           |
| 44100 		   Desactivado 		   00 h 00 m 01.451 s 	   00 h 00 m 01.451 s 	 00 h 00 m 01.451 s                                                                                                    |           |
| Detenido. Haga clic y arrastre para modificar el tamaño de la pista.                                                                                                    |           |

9

# Guardado de Proyecto

Audacity nos permite guardar un proyecto para más tarde volver a trabajar en él.

| Audacity                 | 1         |                                                                                                    | - 0 <u>X</u> |
|--------------------------|-----------|----------------------------------------------------------------------------------------------------|--------------|
| Archivo Editar Seleccion | ar Ver Re | eproducción Pistas Generar Efecto Analizar Herramientas Ayuda                                           |              |
| Nuevo                    | Ctrl+N    | I - 54 48 - Cic para comenzar monitorización - 12 - 6 0' 🜒 👷 - 54 48 42 - 36 - 30 - 24 - 18 - 12 - 6 0' |              |
| Abrir                    | Ctrl+0    |                                                                                                    |              |
| Archivos recientes       | CertuM    | no interno (Conexant Sma 🔹 1 canal de grabación (Mo 🔍 🜓 Internal Speaker/Headphone (Con 👻               |              |
| Cerrar                   | Cui+ W    | 6,0 7,0 8,0 9,0 10,0 11,0 12,0 13,0 14,0 15,0                                                           | 16,0 17,0    |
| Guardar proyecto         | •         | Guardar proyecto Ctrl+S                                                                                 |              |
| Exportar                 | +         | Guardar proyecto como                                                                                   |              |
| Importar                 | •         | Guardar una copia sim persiona en introvection                                                          |              |
| Configurar página        |           | Ouridat die comprisionity in the projectore                                                             |              |
| Imprimir                 |           |                                                                                                    |              |
| Salir                    | Ctrl+Q    |                                                                                                    |              |
|                          |           | _                                                                                                    |              |
|                          |           |                                                                                                    |              |
|                          |           |                                                                                                    |              |
|                          |           |                                                                                                    |              |
|                          |           |                                                                                                    |              |
|                          |           |                                                                                                    |              |
|                          |           |                                                                                                    |              |
|                          |           |                                                                                                    | E            |
|                          |           |                                                                                                    |              |
|                          |           |                                                                                                    |              |
|                          |           |                                                                                                    |              |
|                          |           |                                                                                                    |              |
|                          |           |                                                                                                    |              |
|                          |           |                                                                                                    |              |
|                          |           |                                                                                                    |              |
|                          |           |                                                                                                    |              |
|                          |           |                                                                                                    |              |
|                          |           |                                                                                                    |              |
|                          |           |                                                                                                    |              |
|                          |           |                                                                                                    |              |
|                          |           |                                                                                                    |              |
| Frequencia (Hz) Aiusta   | 90        | Posición de audio                                                                                       |              |
| Addition - Dece          | tiuodo -  |                                                                                                    |              |
| Uesa                     | uvauu •   |                                                                                                    |              |
| Detenido.                |           |                                                                                                    |              |

## Exportar audio

Para finalizar un trabajo nos permite exportar el sonido eligiendo la calidad y el formato en que queremos guardarlo.

| 🔒 Audacity               | 1          |                           | Same of Street, or other  | -            |                  |                 |        |       | Street, Street, Street |        |         |         |              |      |      | ×     |
|--------------------------|------------|---------------------------|---------------------------|--------------|------------------|-----------------|--------|-------|----------------------------------------------------------------------------------------------------|--------|---------|---------|--------------|------|------|-------|
| Archivo Editar Seleccion | ar Ver Re  | producción Pistas Generar | Efecto Analizar Herra     | mientas Ayuc | da               |                 |        |       |                                                                                                    |        |         |         | Rent Service |      |      |       |
| Nuevo                    | Ctrl+N     |                           |                           | -48 Clic p   | para comenzar mo | onitorización i | -12 -6 | • • R | -54 -48                                                                                                    | 42 -36 | -30 -24 | -18 -12 | 6 0          |      |      |       |
| Abrir                    | Ctrl+0     | 1 Q ↔                     | * •                       |              | Terrer en        | t   3           |        |       | * Q Q                                                                                                    | 898    |         | 0       | <u>+</u>     |      |      |       |
| Archivos recientes       | *          | no interno (Conexant Sma  |                           | ción (Mo 👻 🖬 | Internal Spea    | ker/Headphon    | e (Con | -     |                                                                                                    |        |         |         |              |      |      |       |
| Cerrar                   | Ctrl+W     | 20 30                     | 10                        | 50           | 60               | 7.0             | 80     | 0.0   | 10.0                                                                                                    | 11.0   | 12.0    | 13.0    | 14.0         | 15.0 | 16.0 | 17.0  |
| Guardar proyecto         | •          |                           | 4,0                       |              |                  | 1,0             |        | 3,0   | 10,0                                                                                                    | 11,0   | 12,0    | 15,0    | 14,0         | 13,0 | 10,0 | 17,0  |
| Exportar                 | ×          | Exportar como MP3         |                           | ſ            |                  |                 |        |       |                                                                                                    |        |         |         |              |      |      |       |
| Importar                 | •          | Exportar como WAV         |                           |              |                  |                 |        |       |                                                                                                    |        |         |         |              |      |      |       |
| Configurar página        |            | Exportar como OGG         |                           |              |                  |                 |        |       |                                                                                                    |        |         |         |              |      |      |       |
| Imprimir                 |            | Exportar audio            | Ctrl+Shift+E              |              |                  |                 |        |       |                                                                                                    |        |         |         |              |      |      |       |
| Calie                    | Chrillio O | Exportar audio selecciona | do                        |              |                  |                 |        |       |                                                                                                    |        |         |         |              |      |      |       |
| Jaili Jaili              | Cui+Q      | Exportar etiquetas        |                           |              |                  |                 |        |       |                                                                                                    |        |         |         |              |      |      |       |
|                          |            | Exportar múltiple         | Ctrl+Shift+L              |              |                  |                 |        |       |                                                                                                    |        |         |         |              |      |      |       |
|                          |            | Exportar MIDL             |                           | ]            |                  |                 |        |       |                                                                                                    |        |         |         |              |      |      |       |
|                          |            |                           |                           |              |                  |                 |        |       |                                                                                                    |        |         |         |              |      |      |       |
|                          |            |                           |                           |              |                  |                 |        |       |                                                                                                    |        |         |         |              |      |      |       |
|                          |            |                           |                           |              |                  |                 |        |       |                                                                                                    |        |         |         |              |      |      |       |
|                          |            |                           |                           |              |                  |                 |        |       |                                                                                                    |        |         |         |              |      |      |       |
|                          |            |                           |                           |              |                  |                 |        |       |                                                                                                    |        |         |         |              |      |      | H     |
|                          |            |                           |                           |              |                  |                 |        |       |                                                                                                    |        |         |         |              |      |      |       |
|                          |            |                           |                           |              |                  |                 |        |       |                                                                                                    |        |         |         |              |      |      |       |
|                          |            |                           |                           |              |                  |                 |        |       |                                                                                                    |        |         |         |              |      |      |       |
|                          |            |                           |                           |              |                  |                 |        |       |                                                                                                    |        |         |         |              |      |      |       |
|                          |            |                           |                           |              |                  |                 |        |       |                                                                                                    |        |         |         |              |      |      |       |
|                          |            |                           |                           |              |                  |                 |        |       |                                                                                                    |        |         |         |              |      |      |       |
|                          |            |                           |                           |              |                  |                 |        |       |                                                                                                    |        |         |         |              |      |      |       |
|                          |            |                           |                           |              |                  |                 |        |       |                                                                                                    |        |         |         |              |      |      |       |
|                          |            |                           |                           |              |                  |                 |        |       |                                                                                                    |        |         |         |              |      |      |       |
|                          |            |                           |                           |              |                  |                 |        |       |                                                                                                    |        |         |         |              |      |      |       |
|                          |            |                           |                           |              |                  |                 |        |       |                                                                                                    |        |         |         |              |      |      |       |
|                          |            |                           |                           |              |                  |                 |        |       |                                                                                                    |        |         |         |              |      |      |       |
| 1                        | -          |                           |                           |              |                  |                 |        | "     |                                                                                                    |        |         |         |              |      |      | -     |
| Fraguancia (Uz)          | li.        | Desisión de audio         |                           | aián         |                  | 3               |        |       |                                                                                                    |        |         |         |              |      |      | 100-1 |
| AJUSTE                   | tive de    | Fosición de audio         | Inicio y imai de la selec |              |                  |                 |        |       |                                                                                                    |        |         |         |              |      |      |       |
| 44100 ▼   _Desac         |            | UUUNUUMU1,451s▼           | 00 n 00 m 01.451 s        | s•  00 n 0 0 | m 01.451s        | 1               |        |       |                                                                                                    |        |         |         |              |      |      |       |
| Detenido.                |            |                           |                           |              |                  |                 |        |       |                                                                                                    |        |         |         |              |      |      |       |

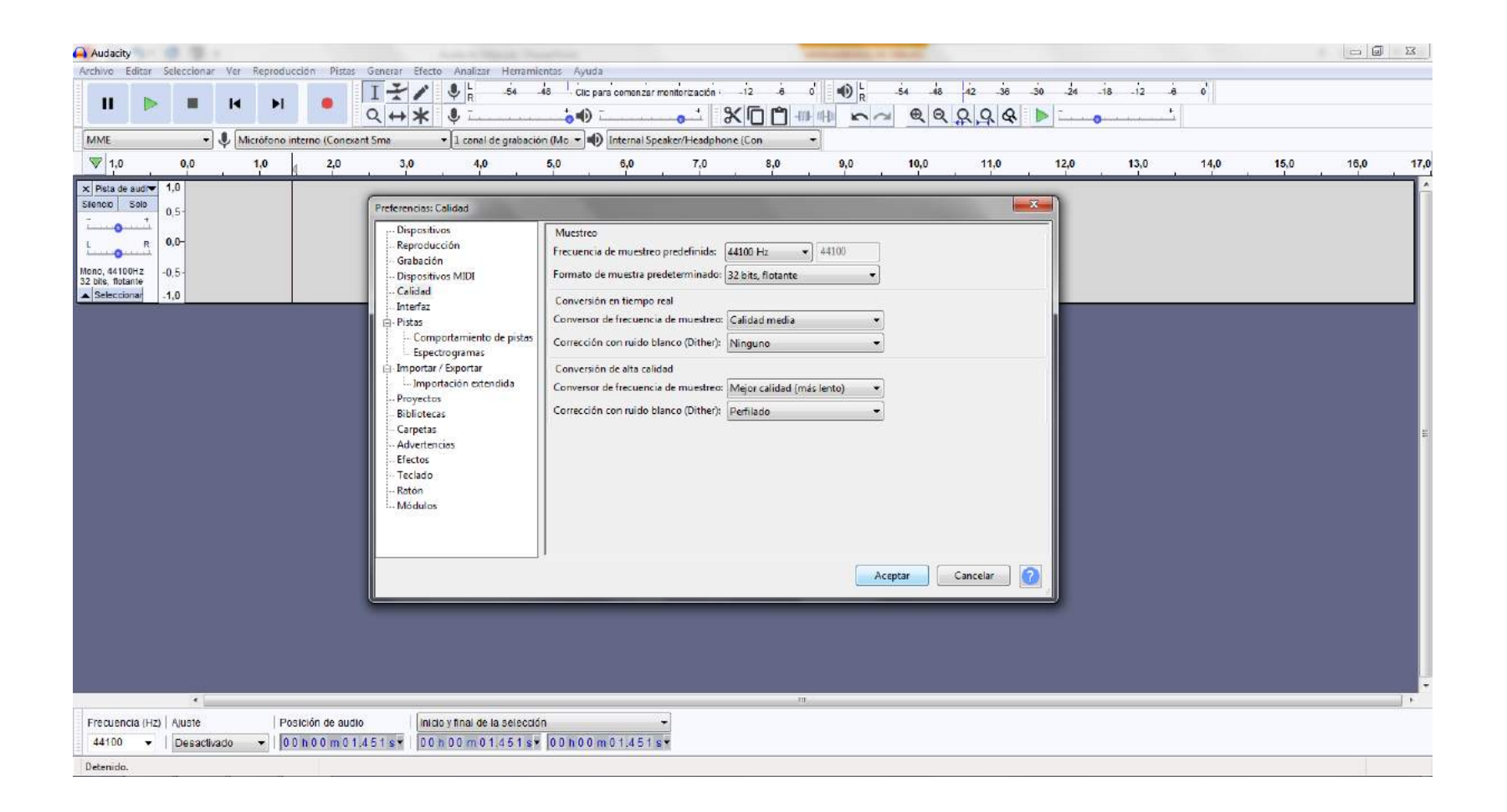

Frecuencias que podemos elegir: 11025Hz (calidad baja) 16000Hz, 22050 Hz ó 44100 Hz (alta calidad). Formatos en lo que podemos exportar: MP3, WAV y Ogg.